# IRB 연구계획 심의 의뢰서 작성 방법

① 교직원지원통합시스템 → 행정 → 연구과제 → 연구계획 심의 의뢰서 관리

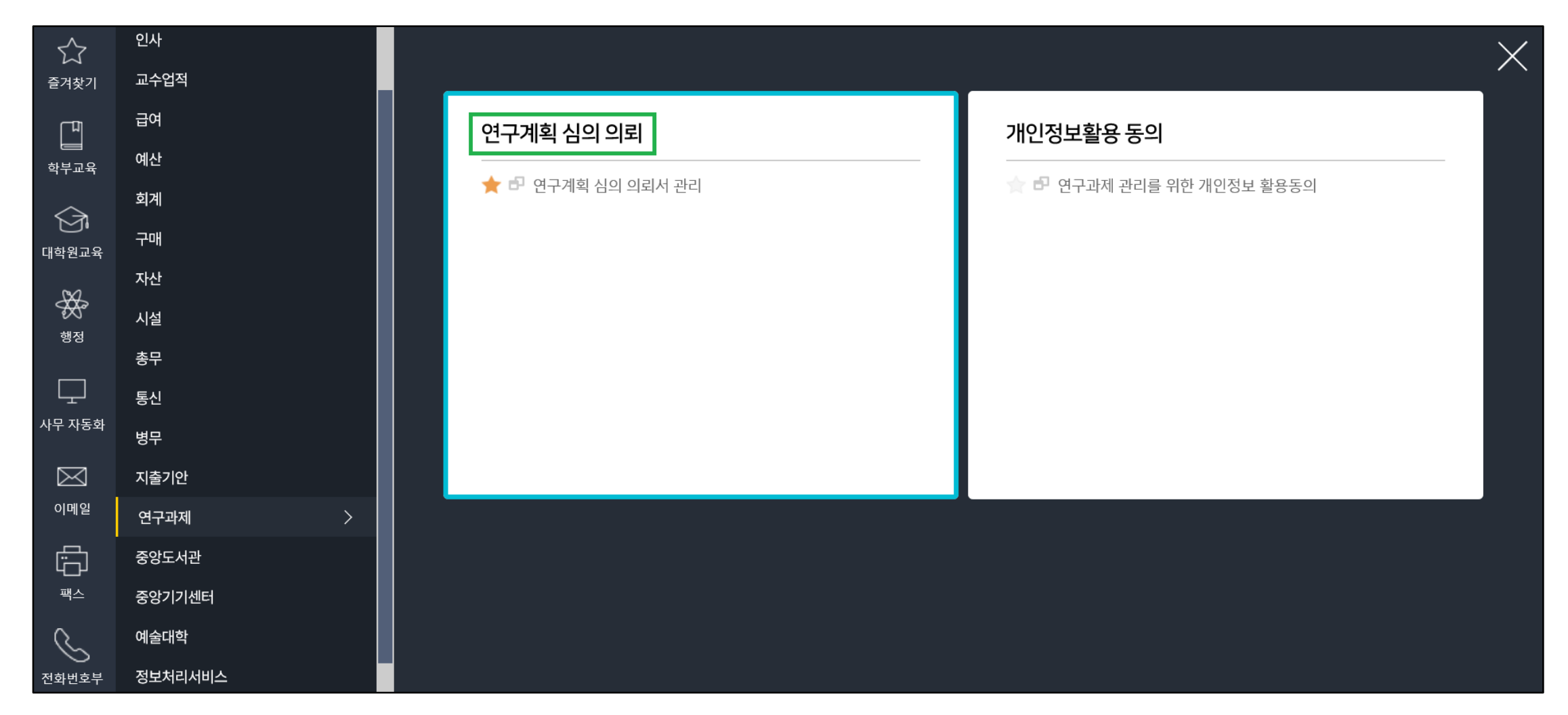

## ② 연구책임자 : 지도교수님 성명 검색 → 신규 클릭

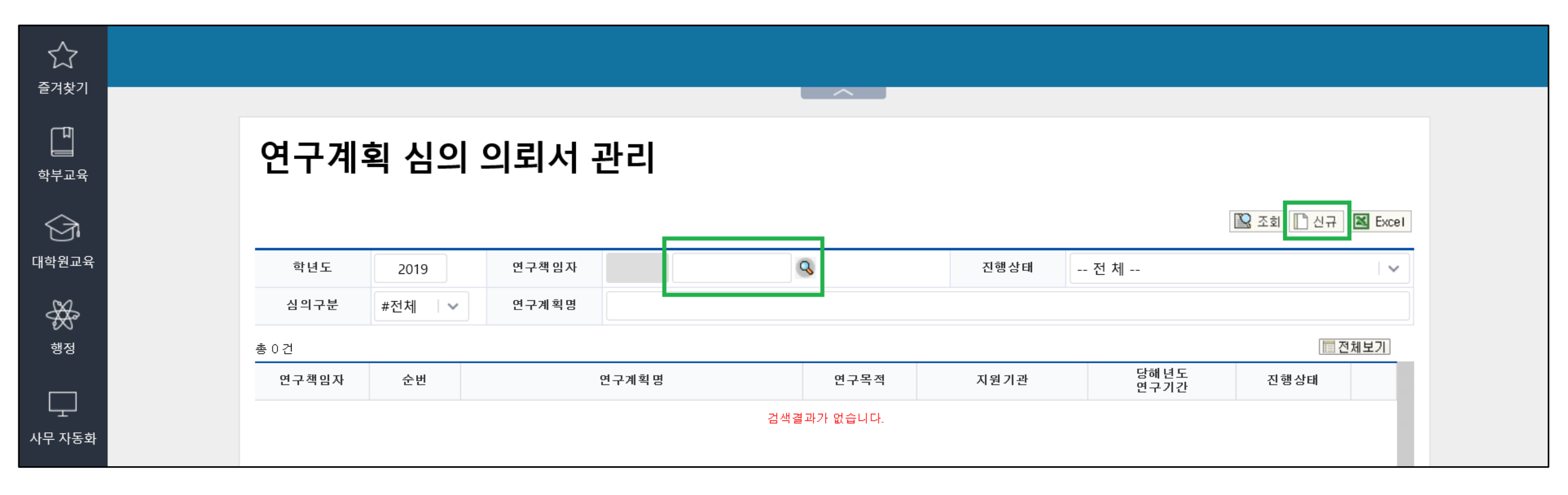

### ③ 연구계획 심의 의뢰서 작성

1. 기본사항 : 연구계획명 (국문, 영문) 입력 후 저장 클릭

## 연구계획 심의 의뢰서 작성

會 작성완료 💼 삭제 🖾 출력 🗼 이전

⊘ 작성완료취소 📄 접수 💽 접수취소 🔘 승인 🖒 승인취소

| 국문        |                                                            |                                                     |                                                             |                                                                                                    |                                             |                                             |
|-----------|------------------------------------------------------------|-----------------------------------------------------|-------------------------------------------------------------|----------------------------------------------------------------------------------------------------|---------------------------------------------|---------------------------------------------|
|           |                                                            |                                                     |                                                             |                                                                                                    |                                             |                                             |
| 영문        |                                                            |                                                     |                                                             |                                                                                                    |                                             |                                             |
| 롱번호/성명    |                                                            |                                                     |                                                             |                                                                                                    |                                             |                                             |
| 소속        | 심리학과                                                       |                                                     | 직위                                                          |                                                                                                    | 교수                                          |                                             |
| 휴대전화      |                                                            |                                                     | 이메일                                                         |                                                                                                    |                                             |                                             |
| 진행상태      | -                                                          |                                                     |                                                             |                                                                                                    |                                             |                                             |
| 접수번호      |                                                            |                                                     | 접수일자                                                        | 4                                                                                                    |                                             |                                             |
| 호(면제확인번호) |                                                            |                                                     | 승인일자(면제혹                                                    | 확민일자)                                                                                                    |                                             |                                             |
|           | 영문<br>3 번호/성명<br>소속<br>화대전화<br>인행상태<br>접 수번호<br>5 (면제확인번호) | 영문   용번호/성명   소속   소속   김   신행상태   고   접   (면제확인번호) | 영문   용번호/성명   소속   심리학과   확대전화   일행상태   1   접수번호   (면제확인번호) | 영문        용번호/성명        소속     신리학과       학대전화     이메일       학대전화        일하상태        입수번호        (면제확인번호) | 영문     ···································· | 영문     ···································· |

#### 2. 공동연구자(학술용) / 연구담당자(학위논문용) : '변경' 클릭후 연구자 개인정보 입력 → 저장

| 2. 공동연구자(학술용) / 연구담당자(학위논문용) |    |        |    |  |    |      | ⓒ 변경 |    |
|------------------------------|----|--------|----|--|----|------|------|----|
| 순번                           | 성명 | 교내/외구분 | 소속 |  | 직위 | 휴대전화 | 이메일  | 비고 |
| 등록된 공동연구자(연구담당자)가 없습니다.      |    |        |    |  |    |      |      |    |

3. 연구계획(연구목적, 연구종류, 심의구분(정규심의/심의면제), 심의종류, 연구예정기간) 입력 → 저장

| <b>3.</b> 연구계획 |             |                                            | <u>ਜ</u> ਸਨਾ                                                   |
|----------------|-------------|--------------------------------------------|----------------------------------------------------------------|
| 연구             | 목적          | 선 택<br>학술용<br>학위논문<br>기타                   |                                                                |
| 연 구<br>(중복 표   | 종류<br>기 가능) | □ 설문조사 □ 관찰연구<br>□ 유전자연구 □ 유전자 /<br>□ 기타 ( | □행동실험연구 □면담 □조직 및 검체연구(혈액, 체액 등)<br> 료 연구 □보관된 검체연구 □임상연구<br>) |
| 심의             | 구분          | □신속심의 □정규심의                                | □ 심의면제                                                         |
| 심의             | 종류          | 선 택<br><mark>신규심의</mark><br>재심의<br>기타      |                                                                |
| 며그에저기가         | 총 연구기간      | IRB 승인 이후 ~                                |                                                                |
| 근구예정기간         | 당해 연구기간     | IRB 승인 이후 ~                                |                                                                |

## 4. 연구비 지원기관(연구비 지원기관, 다기관 공동연구) 입력 → 저장

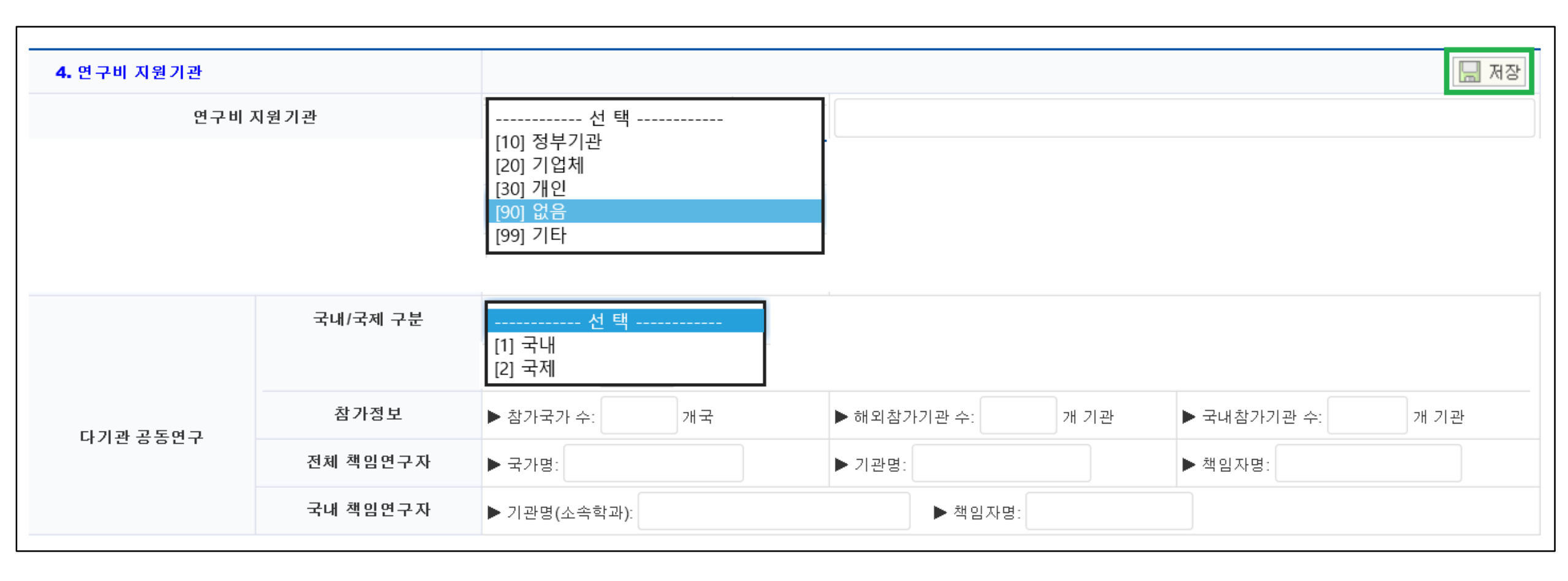

## 5. 연구대상자(연구대상자 동의취득, 연구대상, 연구대상자군) 입력 → 저장

| 5. 연구대상자            |                                                                                                    |   |   | 🔚 저징 |
|---------------------|----------------------------------------------------------------------------------------------------|---|---|------|
| 연구대 상자 동의 취득        | 선 택<br>[10] 서면<br>[20] 구두(사유서첨부)<br>[30] 불필요(사유서첨부)                                                                                                    |   |   |      |
| 연구대상<br>(중복표기 가능)   | □ 인간대상연구 □ 인체유래물연구 □ 기타 (                                                                                                    | ) |   |      |
| 연구대상자군<br>(중복표기 가능) | □ 일반인   □ 환자   □ 취약한 연구대상자군』     ** 위 항목에서 『취약한 연구대상자군』   을 선택했을 경우 추가 기재 (중복표기 가능)     □ 임산부   □ 영/소아   □ 노인     □ 임산부   □ 영/소아   □ 노인     □ 적임연구자의 연구원이나 학생   □ 학교의 학생   □ 군인 또는 군속     □ 수감자   □ 외국인   □ 말기환자     □ 기타 (   □ |   | ) |      |

## 6. 연구의 특성 입력 → 저장

| 6. 연구의 특성 |                                     |       |
|-----------|-------------------------------------|-------|
| 연구의 특성    | ● 연구대상자 모집방법 / 100 Bytes            |       |
|           | • 연구대상자 모집문건(광고, 전단, 인터넷, 이메일 등) 사용 | 선 택 V |
|           | • 연구대상자와의 접촉 여부                     | 선 택 V |
|           | ● 시술 / 투약 / 검사 등의 개입 여부             | 선 택 V |
|           | • 연구대상자의 사적 정보의 이용 여부               | 선 택 V |
|           | ● 시료의 수집 및 보관 여부                    | 선 택 V |
|           | ● 유전학적 정보의 수집 및 보관 여부               | 선 택 V |
|           | ● 사용되는 시술                           | 선 택 V |
|           | ● 다기관 공동연구                          | 선 택 V |
|           | ● 경제 적 이해 관계 명시                     | 선 택 V |

# 7. 제출자료(제출자료 목록, 제출자료 첨부, 비밀번호, 종료보고서 제출예정일) 입력 → 저장

- 제출자료 첨부 : <u>IRB 서류 출력물 스캔파일(PDF) + 한글파일(모든 개인정보 동그라미 처리) 을 모두 압축후 비밀번호 지정한</u> 파일 - 제출자료 파일명 지정 : 책임연구자 교수님 성함(공동연구자, 연구담당자 성함) (예) <u>홍길동(김철수)zip</u> - 지정 비밀번호 : 영문,숫자,특수문자 포함 8~20자 / '제출자료 비밀번호'에 입력

| <b>7.</b> 제 출자료      | 장저 🔜                                                                                                    |
|----------------------|----------------------------------------------------------------------------------------------------|
| 제출자료 목록<br>(중복표기 가능) | ●연구계획 심의의뢰서   ●연구계획서   ●연구대상자 동의서 및 설명문   ●생명윤리준수 서약서   ●연구대상자 동의서 면제 사유서     ●증례기록서   ●연구대상자모집 문건   ●연구심의면제 의뢰서   ●심의면제 자가점검표   ●서면동의면제 자가점검표     ●연구계획서 작성 자가점검표   ●연구대상자에게 제공되는 서류(설문지, 환자일지 등)     ●연구비 내역서   ●지도교수 서약서   ●개인정보 수집 및 이용동의서   ●생명윤리 관련 교육이수 사본   ●참고자료: 출판논문, 자료 등     ●기타(   ●   ●   ●   ● |
| 제출자료 첨부              | 찾아보기     제출자료 2     제출자료 3     제출자료 1일번호     (영문, 숫자, 특수문자 포함하여 8자 이상 20자 이하로 입력)                                                                                                    |
| 제 출자료 다운로드           |                                                                                                    |
| 종료보고서 제출예정일          |                                                                                                    |

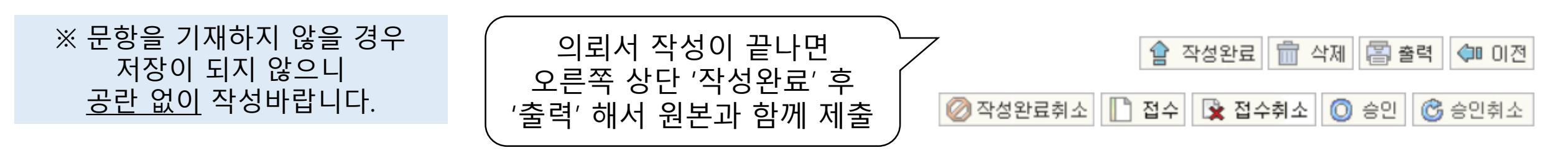